Si no conoce la dirección de correo electrónico y la contraseña de su hijo, puede buscarla en el Portal de Padres Infinite Campus. Para iniciar sesión, vaya a <u>https://campus.u-46.org/campus/portal/parents/u46.jsp</u>

|                                  | Campus Par                                                                                                    |
|----------------------------------|----------------------------------------------------------------------------------------------------|
| SCHOOL DISTRICT U-46             | Announcements                                                                                                    |
| Parent Uoername                  | Friday 02/01/2019<br>Having problems logging into Campus Portal?                                                                                                    |
| Password                         | Click here if you forgot your username and/or password                                                                                                    |
| Log In                           | Need a U-46 user account?<br>Fill out the portal account form to request a portal account if you do not already have one                                                        |
| Help                             |                                                                                                    |
| Log in to Cempue Student         | ¿Tiene problemas para ingresar al Portal de Padres?<br>Haga clic aquí si olvidó su nombre de usuario y / o contraseña                                                           |
|                                  | ¿Necesita una cuenta de usuario para el Distrito U-46?                                                                                                    |
| Help<br>Log in to Cempus Student | ¿Tiene problemas para ingresar al Portal de Padres?<br>Haga clic aquí si olvidó su nombre de usuario y / o contraseña<br>¿Necesita una cuenta de usuario para el Distrito U-46? |

Una vez que inicie sesión, haga clic en la pestaña "Más" en el lado izquierdo y seleccione Información de la familia.

| Ноу                   | Más                         |   |
|-----------------------|-----------------------------|---|
| Calendario<br>Tarifas | Información del domicilio   | > |
| Centro de mensajes    | Datos demográficos          | > |
| Más 🔨                 | Información familiar        | > |
|                       | U46 ELEM Password           | > |
| •                     | Online Registration         | > |
|                       | Student Reports             | > |
|                       | Spanish Online Registration | > |
|                       |                             |   |

Luego, desplácese hacia abajo, debajo de las relaciones, verá el nombre de su estudiante y su dirección de correo electrónico en el lado derecho. Una vez que copie la dirección de correo electrónico, haga clic en el botón Atrás.

| Ноу                   | Más                         |   |
|-----------------------|-----------------------------|---|
| Calendario<br>Tarifas | Información del domicilio   | > |
| Centro de mensajes    | Datos demográficos          | > |
| Más                   | Información familiar        | > |
|                       | U46 ELEM Password           | > |
|                       | Online Registration         | > |
|                       | Student Reports             | > |
|                       | Spanish Online Registration | > |
|                       |                             |   |

Para encontrar la contraseña de los estudiantes, permanezca en la pestaña "Más" y haga clic en Contraseña ELEM U46.

| Ноу                   | Más                         |   |
|-----------------------|-----------------------------|---|
| Calendario<br>Tarifas | Información del domicilio   | > |
| Centro de mensajes    | Datos demográficos          | > |
| Más                   | Información familiar        | > |
|                       | U46 ELEM Password           | > |
|                       | Online Registration         | > |
|                       | Student Reports             | > |
|                       | Spanish Online Registration | > |
|                       |                             |   |

La contraseña solo se mostrará para su estudiante que está en la escuela primaria y solo verá un estudiante a la vez. Para ver una contraseña para un estudiante diferente, vaya al lado derecho donde está la foto de su estudiante, haga clic en la flecha y seleccione el estudiante apropiado.

| ≡      | Infinite<br>Campus |                              |
|--------|--------------------|------------------------------|
| Ноу    |                    | <ul> <li>✔ Volver</li> </ul> |
| Calen  | dario              |                              |
| Tarifa | s                  | U46 ELEM Password            |
| Centro | o de mensajes      | Student Password ABC123      |
| Más    |                    |                              |

Si tiene algún problema, envíe un correo electrónico a curriculumapps@u-46.org